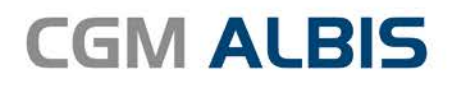

# HZV UPDATE -

DOKUMENTATION

Synchronizing Healthcare

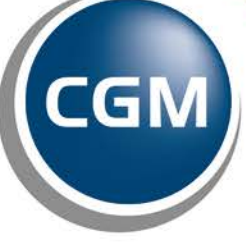

CompuGroup Medical

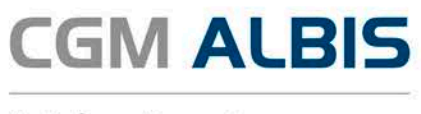

# Hausarztzentrierte Versorgung BKK Nordrhein

| Inł | naltsve | erzeichnis                                          |   |
|-----|---------|-----------------------------------------------------|---|
| 1   | Dok     | sumente                                             | 2 |
|     | 1.1     | Formular Ambulantes Operieren                       | 3 |
|     | 1.2     | Formular Muster 52.2                                | 4 |
| 2   | AU-     | Fallmanagement                                      | 5 |
| 3   | Arb     | eitsunfähigkeitsbescheinigung (AU)                  | 6 |
| 4   | HÄ∖     | /G-ID – 7-stellig                                   | 7 |
| 5   | Kori    | rekturlauf HzV Leistungsziffern (neu ab 01.07.2016) | 7 |

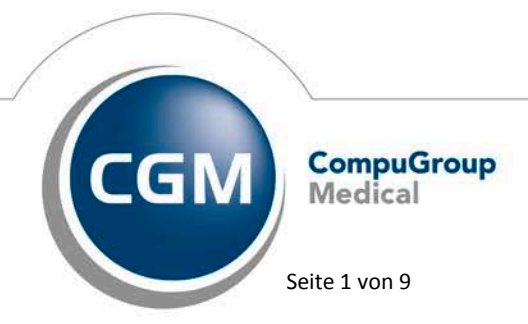

Synchronizing Healthcare

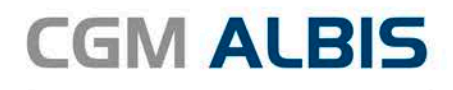

## 1 Dokumente

Ab sofort stehen Ihnen folgende Formulare zur Verfügung:

- Ambulantes Operieren
- Muster 52.2

Sie können diese Formulare über den gewohnten Weg aufrufen. Klicken Sie bei einem in den Vertrag eingeschriebenen Patienten auf den Druckknopf  $\blacksquare$ , es erscheint folgender Dialog:

|                                                         | Übersicht Einschreibungsstatus f                                                                                                    | ür <ast, petra=""></ast,> | Arzt: Dr. Norbert med. N | Nordrhein ×                  |
|---------------------------------------------------------|----------------------------------------------------------------------------------------------------|---------------------------|--------------------------|------------------------------|
|                                                         | ) <mark>BKK Nordrhein</mark><br>Ambulantes Operieren<br>Muster 52.2<br>Patientenunterschrift zum Merkblatt<br>Versicherteneinschreibebeleg<br>Überleitungsbogen  |                           | Dokumente                | Neu<br>Bearbeiten<br>Löschen |
| (A) = 1<br>(E) = 1<br>(Neu) = 1<br>Handlung:<br>Filter: | Einschreibung beantragt (V) = Im Versand<br>eingeschrieben<br>Neue Formularversion<br>sempfehlungen<br>erledigt (0) offen (0)<br>Handlungsempfehlung (Anzahl: 0) | Status-Scanner<br>Modul   |                          | Detailbeschreibung           |
|                                                         |                                                                                                    |                           |                          |                              |
| Arzneimitte                                             | lempfehlungen                                                                                                    |                           |                          | Detailbeschreibung           |
| Rez.                                                    | Arzneimittelempfehlung (Anzahl: 0)                                                                                                    | Modul                     |                          |                              |
|                                                         | OK                                                                                                    |                           |                          |                              |

Im folgenden Erläutern wir die beiden neuen Formulare.

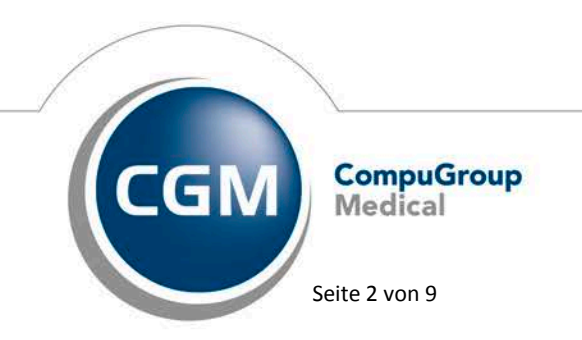

Synchronizing Healthcare

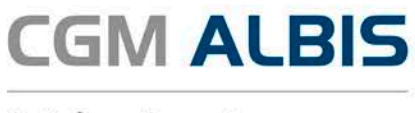

#### 1.1 Formular Ambulantes Operieren

Wählen Sie in dem oben gezeigten Dialog das Formular Ambulantes Operieren und klicken Sie auf den Druckknopf Neu, so öffnet sich das entsprechende Formular:

| BKK Nordrhein Ambulantes Operieren                                                                                                    | ×        |  |  |  |
|----------------------------------------------------------------------------------------------------|----------|--|--|--|
|                                                                                                    |          |  |  |  |
| BKK MTU Friedrichshafen 62434       Ast Petra       Astostraße 64     30.03.1964                                                                                                    |          |  |  |  |
| D 56070 Koblenz                                                                                                    |          |  |  |  |
| 107835333 T982978270 1                                                                                                    |          |  |  |  |
| 381111100 999981501 <u>08.07.2016</u>                                                                                                    |          |  |  |  |
| Empfehlung für eine stationäre Durchführung anstelle einer ambulanten Operation                                                                                                    |          |  |  |  |
| Operation:                                                                                                    |          |  |  |  |
| Diagnose: Auswahl öffnen                                                                                                    |          |  |  |  |
| Aufgrund der unten stehenden Tatbestände bzw. Kriterien sehe ich bei dem o.g. Versicherten die Notwen-<br>digkeit einer stationären Operation als gegeben, obwohl der Eingriff nach dem AOP-Katalog auch ambu-<br>lant erfolgen könnte. Dabei ist das Vorliegen bereits eines der nachfolgenden Tatbestände bzw. Kriterien<br>als hinreichende Begründung für eine stationäre Durchführung anzusehen. |          |  |  |  |
| Soziale Faktoren, die eine ambulante Versorgung postoperativ gefährden können  fehlende Kommunikationsmöglichkeit des Patienten im Fall von postoperativen Komplikationen fehlende sachgerechte Versorgung im Haushalt des Patienten                                                                                                    |          |  |  |  |
| Durchführung von in der Regel ambulant durchführbaren Operationen und Eingriffen erforderlich<br>machen kann:                                                                                                    |          |  |  |  |
| Klinisch relevante Begleiterkrankungen                                                                                                    |          |  |  |  |
| Besondere postoperative Risiken                                                                                                    |          |  |  |  |
| Schwere der Erkrankung                                                                                                    |          |  |  |  |
|                                                                                                    |          |  |  |  |
| Datum: _08.07.2016                                                                                                    |          |  |  |  |
| Herr Dr. Norbert Nordrhein<br>FA Llgemeinmedizin (Thürin<br>te) "Mausaret<br>LANR: 999691501<br>BBNR: 38111100<br>Noodheiner Straße 56<br>52074 Aachen<br>Tel:0241-456132<br>Vertragaarztetempet/Interviewt des Arztes                                                                                                    | gen, EU- |  |  |  |
| Dieses Formular hat eine gultige Signatur.                                                                                                    | ~        |  |  |  |

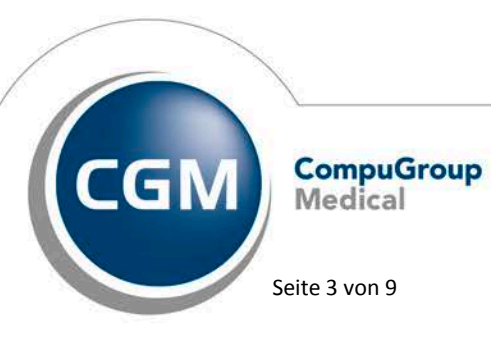

Synchronizing Healthcare

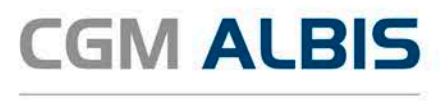

Füllen Sie das Formular entsprechend aus. Im Formular selbst stehen Ihnen folgende Optionen zur Verfügung:

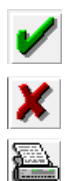

Speichern

Abbrechen

Drucken

#### 1.2 Formular Muster 52.2

Das vertragsspezifische Formular "Bericht für die Krankenkasse bei Fortbestehen der Arbeitsunfähigkeit" (Muster 52.2) wurde im Rahmen der Diagnosendokumentation aktualisiert. Es stehen Ihnen ab sofort 12 Felder für die Eingabe eines ICD-10 Diagnosen-Codes zur Verfügung. Das Formular wurde damit auf die Version 1.2016 aktualisiert.

| <u>\$</u>                                                  | BKK Nordrhein Muster 52.2                                               | × |
|------------------------------------------------------------|-------------------------------------------------------------------------|---|
|                                                            |                                                                         |   |
|                                                            |                                                                         | ^ |
| Krankenkasse bzw. Kostenträger                             | Bericht für die Krankenkasse bei 52.2                                   |   |
| BKK MTU Friedrichshafen                                    | Forthestehen der Arheiteunföhigkeit                                     |   |
| Name, Vorname des Versicherten                             | Fortbestenen der Arbeitsunfanigkeit                                     |   |
| Ast . Petra                                                |                                                                         |   |
| Aststraße 64 20.02                                         | 3. am                                                                   |   |
| D 56070 Koblenz                                            | 3.1304                                                                  |   |
| 5 66076 Robieling                                          |                                                                         |   |
| Kostenträgerkennung Versicherten-Nr. Status                | 8                                                                       |   |
| 7835333 T982978270 1                                       |                                                                         |   |
| Betriebsstätten-Nr. Arzt-Nr. Datum                         |                                                                         |   |
| 381111100 999981501 080                                    | 1716                                                                    |   |
|                                                            |                                                                         |   |
| <ol> <li>Wegen welcher Diagnose(n) (ICD-10) bes</li> </ol> | steht die Arbeitsunfähigkeit?                                           |   |
| ICD-10 - Code ICD ICD-10 - Code ICD                        | ICD-10 - Code ICD ICD-10 - Code ICD ICD-10 - Code ICD ICD-10 - Code ICD |   |
|                                                            |                                                                         |   |
|                                                            |                                                                         |   |
| ICD-10 - Code ICD ICD-10 - Code ICD                        | CD-10 - Code CD-10 - Code CD-10 - Code CD-10 - Code CD-10 - Code        |   |
|                                                            |                                                                         |   |

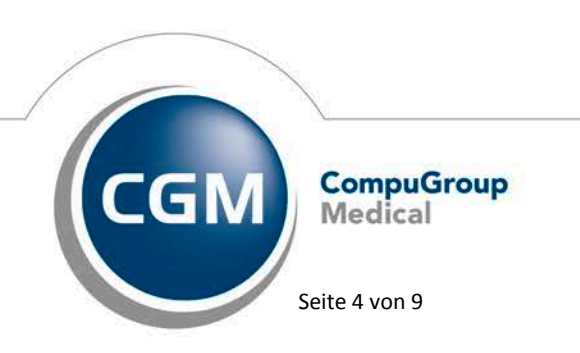

Synchronizing Healthcare

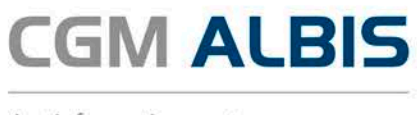

#### Ab sofort wird Ihnen folgende Hinweismeldung angezeigt wenn Sie das Formular ausdrucken:

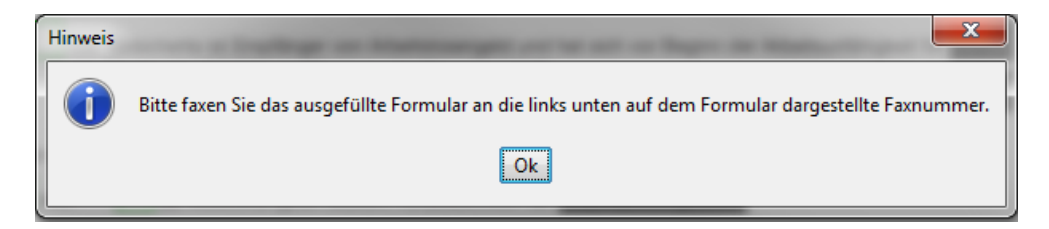

### 2 AU-Fallmanagement

Rufen Sie für einen HzV Patienten eine AU auf, so erscheint auf der AU ein Hinweis auf das Ausfüllen des Beschäftigungsstatus und der Beschäftigungsart (s. rote Markierung):

| Muster 1a (1.2016),AU für <böttcher, tom=""> ausstellen</böttcher,>                                             |                                           |  |  |  |
|----------------------------------------------------------------------------------------------------|-------------------------------------------|--|--|--|
| 0 Neu/Leer 3 leer 2 3304 1 1                                                                                    |                                           |  |  |  |
| Krankonkaro bzu. Kartonträgor                                                                                   | Erstbescheinigung                         |  |  |  |
| Siemens Betriebskrankenk                                                                                        | 🥅 Arbeitsunfall u. 👘 Durchgangsarzt       |  |  |  |
| Böttcher gob.am                                                                                                 | -folgen zugewiesen                        |  |  |  |
| Tom 02.09.1952                                                                                                  | Arbeitsunfahig seit: 08.06.2016           |  |  |  |
| D 56070 Koblenz 12/20                                                                                           | Drucke:  O Datum  O Krankenhausaufenthalt |  |  |  |
| Kartonträgerkonnung Verzicherten-Nr. Statur<br>104826836   258   1                                              |                                           |  |  |  |
| Botrickestätten-Nr. Arst-Nr. Datum                                                                              | Vor. bis einschi.: U8.U6.2016 Mittwoch    |  |  |  |
| 389999900 38999900 08.06.2016                                                                                   | Festgestellt am: 08.06.2016               |  |  |  |
| Bitte füllen Sie vor der Ausstellung der AU den<br>Beschäftigungsstatus und die Beschäftigungsart aus bzw.      | 📄 sonstiger Unfall, Unfallfolgen          |  |  |  |
| aktualisieren oder bestätigen Sie die Aktualität der Daten! 🛄                                                   | Versorgungsleiden (BVG)                   |  |  |  |
|                                                                                                    |                                           |  |  |  |
| AU-begründete Diagnose(n) (ICD-10)                                                                              |                                           |  |  |  |
| ICD-10 - Code ICD-10 - Code ICD-10 - Code ICD-                                                                  | 10 · Code ICD-10 · Code ICD-10 · Code     |  |  |  |
|                                                                                                    |                                           |  |  |  |
|                                                                                                    |                                           |  |  |  |
| the second second second second second second second second second second second second second second second se |                                           |  |  |  |
| 👝 Leistungen zur medizinischen 👘 stufenweise                                                                    |                                           |  |  |  |
| Rehabilitation Wiedereingliederu                                                                                | ng                                        |  |  |  |
| Sonstige                                                                                                    |                                           |  |  |  |
|                                                                                                    |                                           |  |  |  |
| Im Krankengeldfall 🔲 ab 7. AU-Woche oder 📄 Endbescheinigung                                                     |                                           |  |  |  |
| sonsuger klankengelalan                                                                                         |                                           |  |  |  |
|                                                                                                    |                                           |  |  |  |
| Drucken Spooler Speichern At                                                                                    | obruch Standard                           |  |  |  |
|                                                                                                    |                                           |  |  |  |

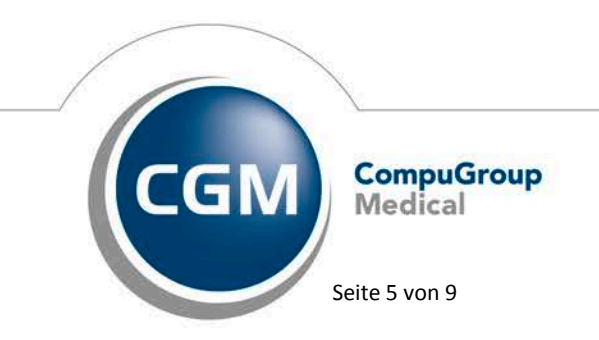

Synchronizing Healthcare

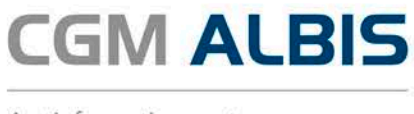

| Über den Druckknopf | 🧾 gelangen Sie in den Dialog Daten der Beschäftigung des Patienten |
|---------------------|--------------------------------------------------------------------|
|                     |                                                                    |
|                     | Daten der Beschäftigung des Patienten                              |

| Daten der Beschäftigung des Patienten |                        |  |  |  |
|---------------------------------------|------------------------|--|--|--|
| Erwerbstätig                          | 🗇 Ja 💿 Nein            |  |  |  |
| Falls ja:<br>Wöchentliche Arbeitzeit  | Stunden.               |  |  |  |
| Tätigkeit als:                        |                        |  |  |  |
| Tätigkeit: überwiegend                | 🔿 körperlich 💿 geistig |  |  |  |
| überwiegend                           | 🔘 sitzend 💿 stehend    |  |  |  |
| Besonderheiten:                       |                        |  |  |  |
| Datum:                                | Aktuelles Datum        |  |  |  |
| OK Abbrechen                          |                        |  |  |  |

Bitte füllen Sie die Daten entsprechend der Angaben des Patienten aus. Möchten Sie einfach die Aktualität der Daten bestätigen, so betätigen Sie bitte den Druckknopf Aktuelles Datum.

## 3 Arbeitsunfähigkeitsbescheinigung (AU)

Auf Wunsch der HÄVG zeigen wir beim Drucken, Spoolen oder Speichern einer Arbeitsunfähigkeitsbescheinigung untenstehenden Hinweis an.

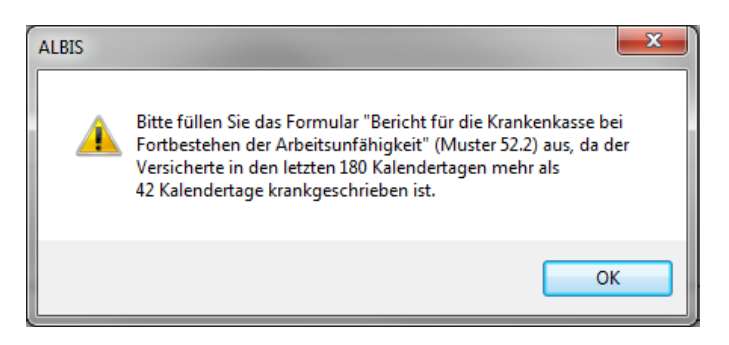

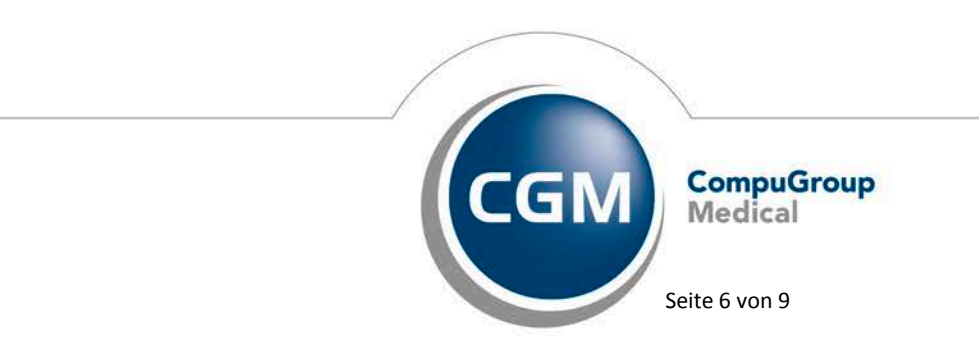

Synchronizing Healthcare

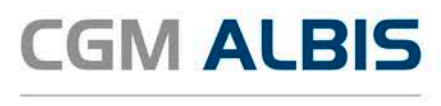

# 4 HÄVG-ID – 7-stellig

Um eine Vertragseinschreibung von Patienten durchführen zu können, benötigen Sie die HÄVG-ID. Diese HÄVG-ID muss <u>ab sofort 7-stellig</u> unter Stammdaten Praxisdaten Arztdaten Arztwahl Ändern Erweitert hinterlegt werden.

| Weitere Arztdaten                         | ×                 |
|-------------------------------------------|-------------------|
| Einheitliche Fortbildungsnummer ( EFN )   |                   |
| Landesärztekammer Nr. (LAEK.)             |                   |
| Daten zu Verträgen nach §73<br>HÄVG-Daten | Mediverbund-Daten |
| HÄVG ID 1234567                           | Mediverbund-ID    |
| Mitgliedschaft im Hausärzteverband        |                   |
| Mitglied im Hausärzteverband seit         |                   |
| Vertragsdaten                             |                   |
| Vertrag: BKK Nordrhein                    | <b>_</b>          |

# 5 Korrekturlauf HzV Leistungsziffern (neu ab 01.07.2016)

Da sich im Rahmen der IK-Steuerung einige Ziffern zum 01.07.2016 geändert haben, bieten wir Ihnen einen Korrekturlauf an, der die Ziffern, welche nur bis zum 30.06.2016 gültig waren, in die Ziffern ändert welche jetzt ab dem 01.07.2016 gültig sind.

Um den Korrekturlauf durchzuführen, wählen Sie bitte den Menüpunkt Optionen Wartung Korrektur den Menüpunkt Korrekturlauf HzV Leistungsziffern (neu ab 01.07.2016) es erscheint folgender Dialog:

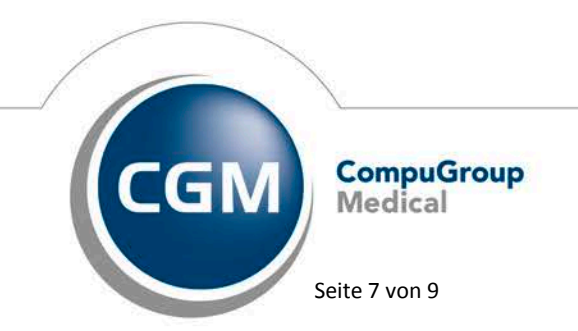

Synchronizing Healthcare

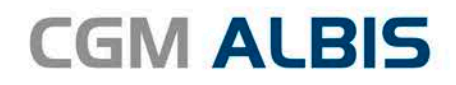

| Korrektur HzV Leistungsziffern (neu ab 01.07.2016)                                                                                                    |              |                 |   |                 |  |
|----------------------------------------------------------------------------------------------------|--------------|-----------------|---|-----------------|--|
| Mit dieser Funktion können Sie zu allen HzV Patienten Leistungsziffern, die bis zum 30.06.2016 gültig waren und<br>somit nicht mehr abrechenbar sind, in abrechenbare HzV Leistungsziffern, die ab dem 01.07.2016 gültig sind,<br>konvertieren.<br>Wählen Sie die Verträge aus, an denen Sie teilnehmen und betätigen Sie den Druckknopf "Liste erstellen".<br>Im Anschluss erhalten Sie eine Liste aller betroffenen HzV Leistungen. Durch Bestätigen mit OK werden die<br>HzV Leistungen gemäß der u.a. Auflistung ers |              |                 |   |                 |  |
| Bearbeiten<br>BKK BY                                                                                                    | □ BKK NO □ E | ikk wli 🗆 ek bw | / | Liste erstellen |  |
|                                                                                                    |              |                 |   |                 |  |
| Vertrag                                                                                                    | GNR (alt)    | GNR (neu)       |   |                 |  |
|                                                                                                    |              |                 |   |                 |  |
|                                                                                                    |              |                 |   |                 |  |
|                                                                                                    |              |                 |   |                 |  |
|                                                                                                    |              |                 |   |                 |  |
|                                                                                                    |              |                 |   |                 |  |
|                                                                                                    |              |                 |   |                 |  |
|                                                                                                    |              |                 |   |                 |  |
|                                                                                                    |              |                 |   |                 |  |
| OK Abbrechen                                                                                                    |              |                 |   |                 |  |

Wählen Sie im Bereich Bearbeiten den für Sie zutreffenden Vertrag aus und Klicken Sie auf den Druckknopf Liste erstellen. Im Anschluss werden Ihnen in der Liste die betroffenen Leistungen zu den Verträgen angezeigt.

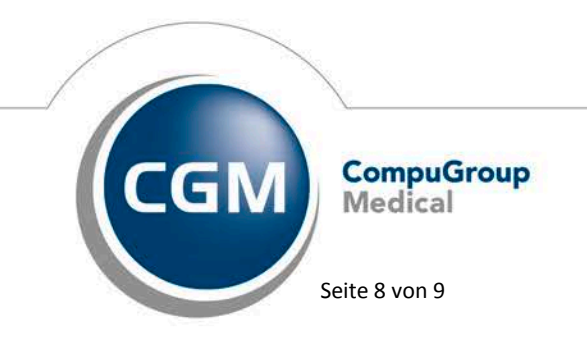

Synchronizing Healthcare

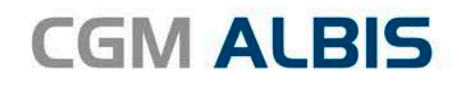

| Korrektur HzV Leistungsziffern (neu ab 01.07.2016)                                                                                                    |           |              |                 |  |
|----------------------------------------------------------------------------------------------------|-----------|--------------|-----------------|--|
| Mit dieser Funktion können Sie zu allen HzV Patienten Leistungsziffern, die bis zum 30.06,2016 gültig waren und<br>somit nicht mehr abrechenbar sind, in abrechenbare HzV Leistungsziffern, die ab dem 01.07.2016 gültig sind,<br>konvertieren.<br>Wählen Sie die Verträge aus, an denen Sie teilnehmen und betätigen Sie den Druckknopf "Liste erstellen".<br>Im Anschluss erhalten Sie eine Liste aller betroffenen HzV Leistungen. Durch Bestätigen mit OK werden die |           |              |                 |  |
| Bearbeiten                                                                                                    | BKK_NO    | BKK_WL EK_BW | Liste erstellen |  |
| Vertrag                                                                                                    | GNR (alt) | GNR (neu)    |                 |  |
| BKK_NO                                                                                                    | 0003.2    | 0003         |                 |  |
| BKK_NO                                                                                                    | 01730.2   | 01730        |                 |  |
|                                                                                                    |           |              |                 |  |
|                                                                                                    |           |              |                 |  |
|                                                                                                    |           |              |                 |  |
|                                                                                                    |           |              |                 |  |
|                                                                                                    |           |              |                 |  |
|                                                                                                    |           |              |                 |  |
|                                                                                                    |           |              |                 |  |
|                                                                                                    |           |              |                 |  |
| · · · · · · · · · · · · · · · · · · ·                                                                                                    |           |              |                 |  |
| OK Abbrechen                                                                                                    |           |              |                 |  |

Beim Klicken auf den Druckknopf OK erscheint folgende Hinweismeldung:

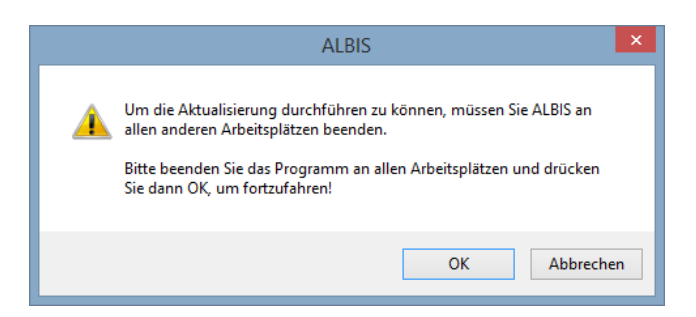

Wenn Sie diesen Hinweis mit dem Druckknopf OK bestätigen, dann Startet die Korrektur von den zuvor in der Liste aufgeführten Leistungen.

#### **HINWEIS:**

Führen Sie den Korrekturlauf nur durch, wenn das ALBIS an allen anderen Plätzen geschlossen ist.

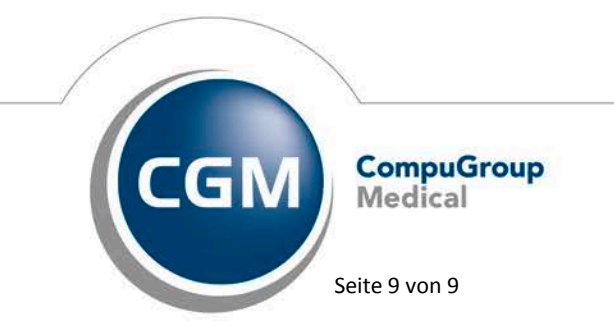

Synchronizing Healthcare